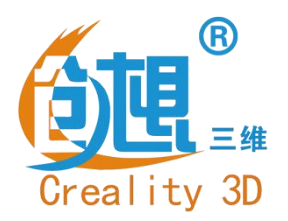

## **To be the Chief Evangelist**

# **CR20 Series 3D Printer**

# **Guide Book**

To make Top-quality 3D printer

- This guidebook is for standard CR-20.
- Select the correct input voltage to match your local mains (220V or 110V)
- Because of software/hardware upgrades and model differences, new revisions may not be listed in this guide.
- Detailed instructions for use are available on the SD card.

Creatily 30

## Notes

- 1. Do not use the Printer in any other way not described herein in order to avoid personal injury or property damage.
- 2. Do not place the Printer near flammables, explosives or heat sources. It is best to place it in a well-ventilated, low-dust environment.
- 3. Do not expose the Printer to violent vibration or any unstable environment, because this will cause poor print quality.
- 4. The filaments recommended by the manufacturer are preferred as to avoid clogging in the extrusion head or Printer damage.
- 5. Do not use any other power cable except the one supplied. Use a grounded three-prong power outlet.
- 6. Do not touch the nozzle or hot bed during printing. Keep hands away from machine while in use to avoid burns or personal injury.
- 7. Do not wear gloves or loose clothing when operating the Printer. Preventing the movable parts from being involved in the squeeze or cutting injury to hunman boday or printer damage.
- 8. Clean off filament from the nozzle tip with the provided pliers before the nozzle cools. Do not touch the nozzle directly. This can cause personal injury.
- 9. Clean the Printer frequently. Usually clean it while power-off, clean the body of the machine with a dry cloth to remove dust, adhered printing materials and other material of the guide rails. Use glass cleaner or isopropyl Alcohol to clean the print surface before every print for consistent results.
- 10. Children under 10 years of age should not use the Printer without supervision.

## Contents

| 1. | Introduction1       |
|----|---------------------|
| 2. | General List2       |
| 3. | Device Installion3  |
| 4. | Cable Connection4   |
| 5. | Screen Information5 |
| 6. | Loading Filament6   |

| 7.  | Bed Leveling7            |
|-----|--------------------------|
| 8.  | Software Installation8   |
| 9.  | For the first Printing9  |
| 10. | Corrective maintenance10 |
| 11. | Circuit wiring11         |
| 12. | After-Sales Services12   |

## **Preface**

#### Dear consumers,

Thank you for choosing our products. For the best experience, please read the instructions before operating the Printer. Our 3D team will always be ready to give you the best service. Please contact us via the phone number or e-mail address provided at the end when you encounter any problem with the Printer.

For a better experience in using our product, you may learn how to use the Printer in the following ways:

1. View the accompanied instructions and videos on the SD card.

2. Visit our official website at <u>www.creality3d.cn.</u> You will find relevant software/hardware information, contact details and operation and maintenance instructions on the website.

## >1. Introduction

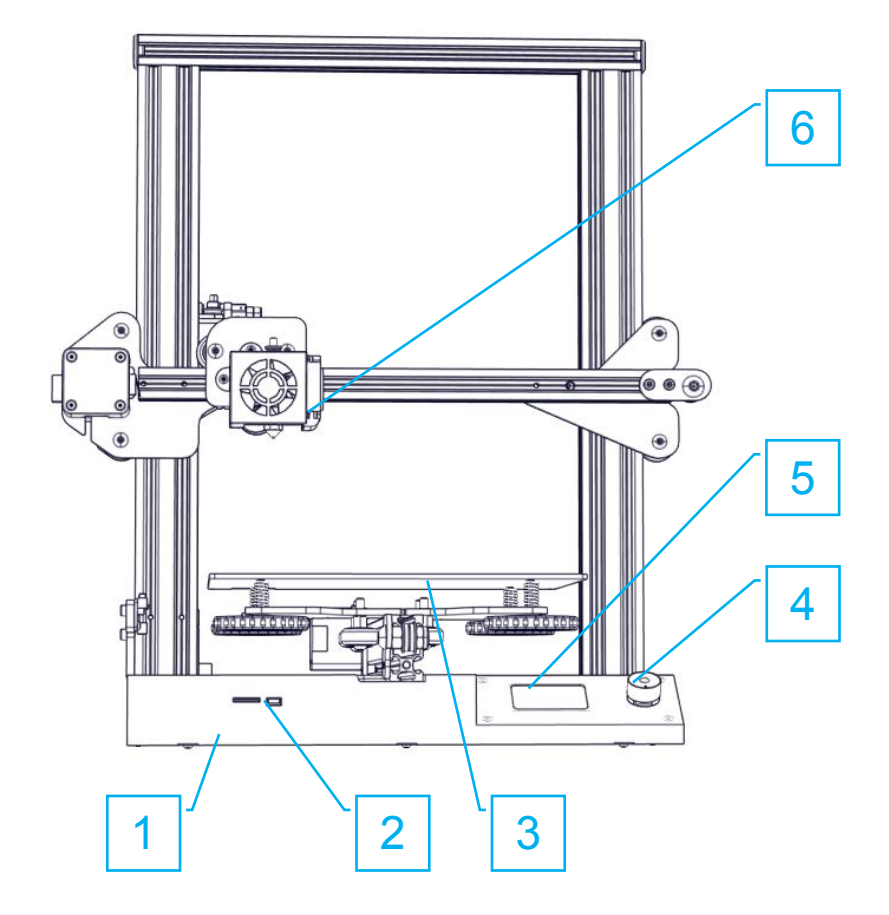

- 1. Base Frame
- 2. SD Slot and USB Port
- 3. platform
- 4. Control Knob
- 5. LCD Display Screen

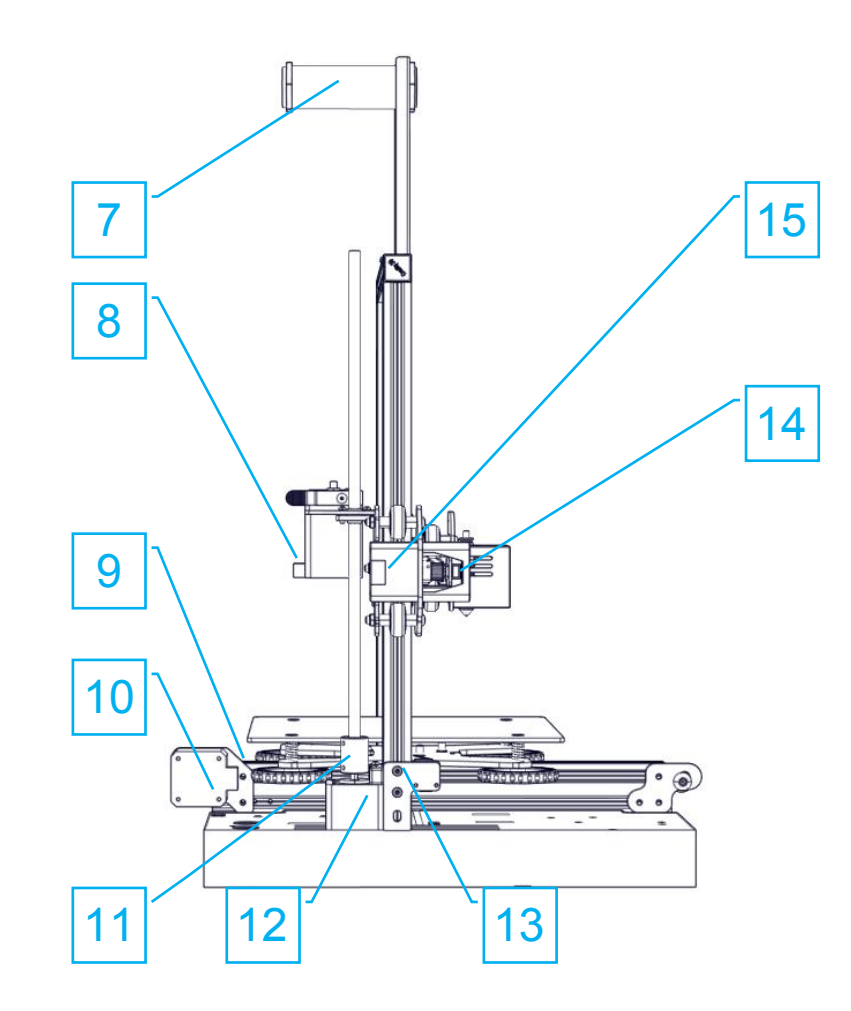

- 6. Nozzle Kit
- 7. Rack
- 8. Extruder (E) motor
- 9. Y axis Limit Switch
- 10. Y axis Stepping motor

- 11. Coupling
- 12. Z axis Stepping motor
- 13. Z axis Limit Switch
- 14. X axis Limit Switch
- 15. X axis Stepping motor

## 2. General List

#### ◆ Base Frame

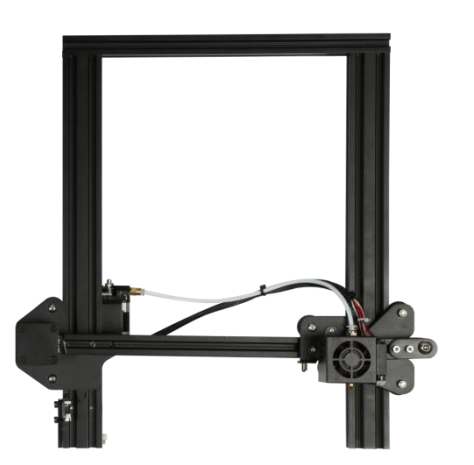

♦ Gantry Frame

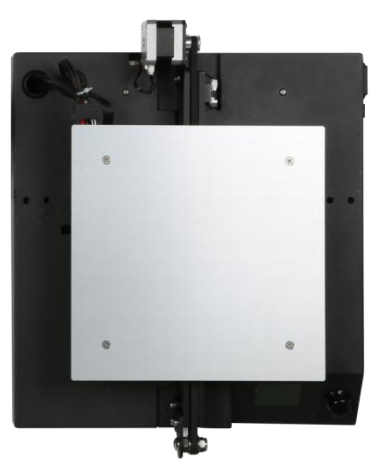

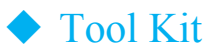

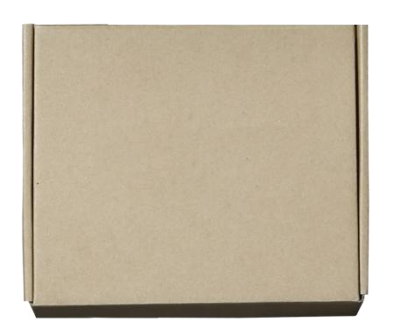

#### Tool List

| No. | Image                                 | Name                       | Qty |
|-----|---------------------------------------|----------------------------|-----|
| 1   |                                       | Wrench and<br>Screwdriver  | 1   |
| 2   |                                       | SD Card and Card<br>Reader | 1   |
| 3   |                                       | Scraper                    | 1   |
| 4   | A A A A A A A A A A A A A A A A A A A | Diagonal Pliers            | 1   |

| No. | Image     | Name              | Qty |
|-----|-----------|-------------------|-----|
| 5   |           | Nozzle Cleaner    | 1   |
| 6   |           | Rack Bracket      | 1   |
| 7   | $\square$ | Rack tube         | 1   |
| 8   | $\sim 0$  | Rack tube<br>Nuts | 2   |
| 9   |           | Power Cable       | 1   |

| No. | . Image Name |                                                 | Qty |
|-----|--------------|-------------------------------------------------|-----|
| 10  |              | Spare Parts                                     | 1   |
| 11  |              | Sample Filament<br>(200g)                       | 1   |
| 12  |              | M5X45 black cup<br>head Bolt and<br>Lock Washer | 1   |
| 13  |              | M4X8 Screw and<br>M4 T- type screw              | 1   |

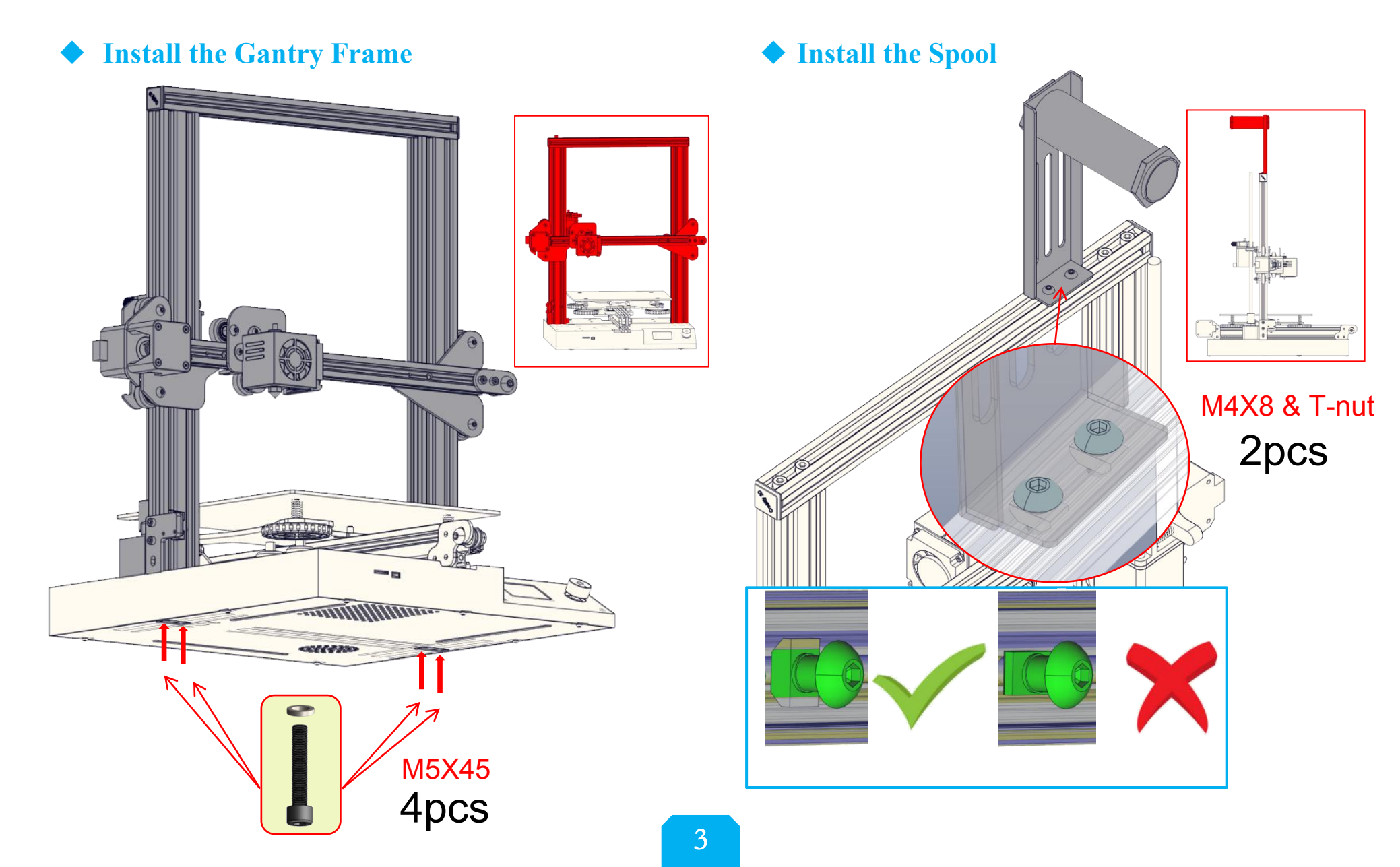

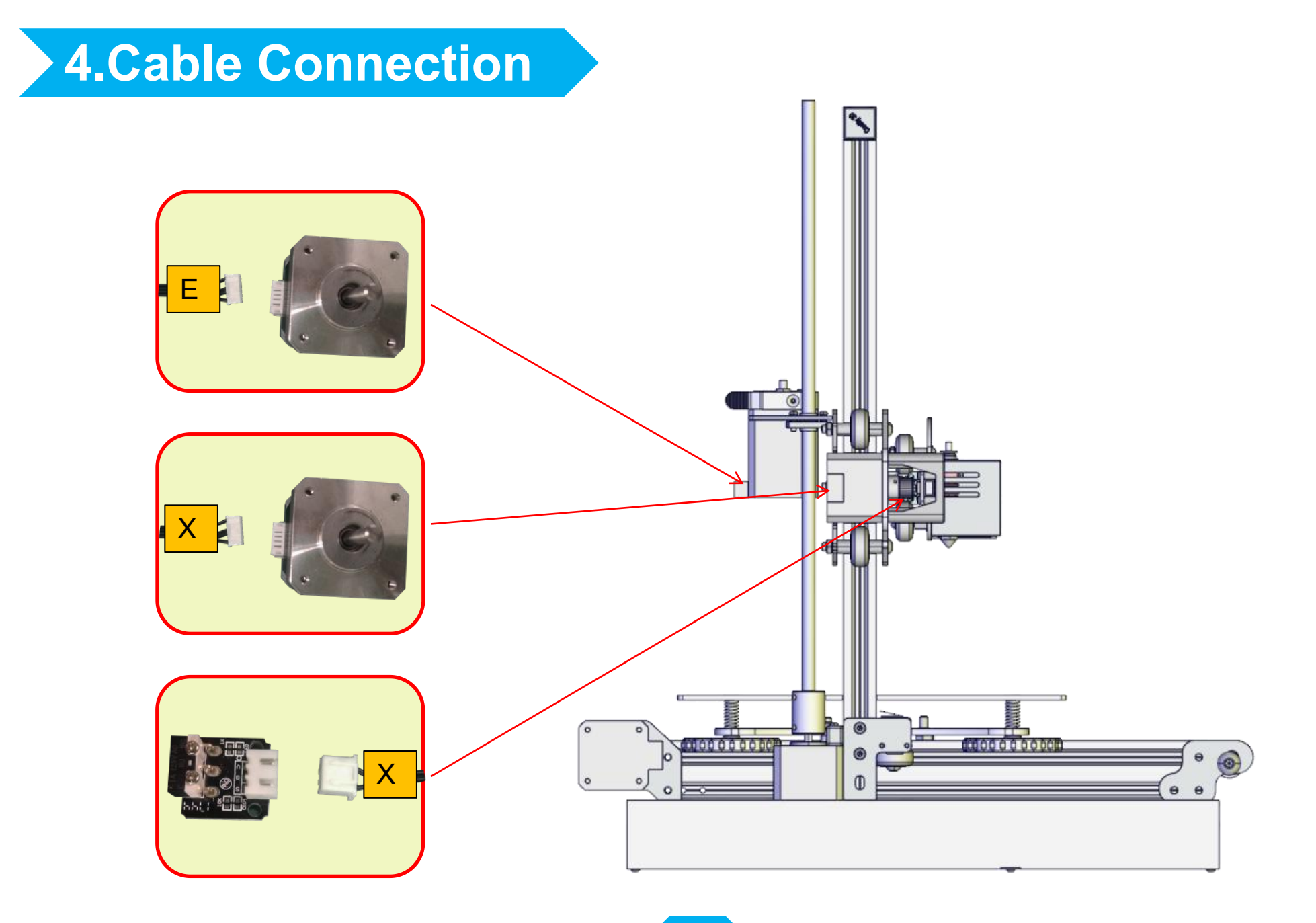

| 5.Screen Inform  | ation                                |                            |                           | Screen Optio     | ons                                         |
|------------------|--------------------------------------|----------------------------|---------------------------|------------------|---------------------------------------------|
|                  |                                      |                            | Menu                      | Sub Menu         | Explanation                                 |
|                  |                                      |                            | ↑Info Screen↑             | ↑ main ↑         | Return                                      |
|                  | Set temperature of the               |                            |                           | Disable Steppers | Noving X Y Z axis by<br>your hands          |
|                  | Nozzle                               |                            |                           | Auto Home        | return to the origin                        |
|                  | Current temperature<br>of the Nozzle |                            |                           | Preheat PLA      |                                             |
|                  |                                      |                            | n .                       | Preheat ABS      |                                             |
|                  | Set temperature of the<br>Hot Bed    | Push · OK/Enter            | rrepare -                 | Cool down        | Close and cooldown<br>the nozzle            |
|                  | Contract to man and to ma            | Sub Monu                   |                           | 2<br>            | Loving X Y Z axis or                        |
| Print speed      | of the Hot Bed                       | Sub Menu<br>Rotate: Change | T                         | Iove Axis→       | Extruder by given<br>value.                 |
| Device Model     | Part Cooling Fan                     | Ontion/Value               |                           |                  | Heat the nozzle and                         |
|                  | Speed                                | Option/value               |                           | Temperature→     | the bed or change fan                       |
|                  |                                      | Co<br>No<br>/F<br>Ir       | Control→                  | i cap ci u vui c | speed by given value                        |
| CP20 204° 50° 13 |                                      |                            |                           | Restore Failsafe | Restore factory<br>setting                  |
| 294° 69° 100%    |                                      |                            | No card<br>/Print from SD | Select the       | printing model                              |
|                  |                                      |                            | Init. SD-Card             |                  |                                             |
|                  |                                      |                            | /Change SD-Card           |                  |                                             |
| 'R 100%00:0553%  |                                      |                            | Pringting                 |                  |                                             |
| Heating done.    |                                      |                            |                           | Speed            | Change Printing Speed<br>by given value     |
|                  |                                      |                            |                           | Nozzle           | Change the<br>temperature by given<br>value |
| Print ti         | me                                   | Current location of the    |                           |                  | Change the                                  |
| remaini          | ing                                  | Print progress             | lune→                     | Bed              | temperature by given<br>value               |
| messag           | e                                    | The progress               | Ţ                         | Fan Speed        | Change Fan Speed by<br>given value          |
|                  |                                      |                            |                           | Flow             | Change filament flow<br>by given value      |
|                  |                                      |                            | Pause Print               |                  |                                             |
|                  |                                      |                            | Stop Print                |                  |                                             |

### **6.**Loading Filament

#### Preheat

#### Method 1

| lnfo screen   | t |
|---------------|---|
| Prepare       | ÷ |
| Control       | + |
| Language      | + |
| Print from SD | + |

#### Method 2

Control

Nozzle: Red:

Fan spee

| Info screer | 1  |
|-------------|----|
| Prepare     |    |
| Control     |    |
| Language    |    |
| Print from  | SD |

| e<br>rom SD | +                | Temperature<br>Motion<br>Restore failsafe | *   |
|-------------|------------------|-------------------------------------------|-----|
| ed:         | t<br>0<br>0<br>0 | Nozzle:                                   | 200 |

Main

Bed Auto Leveling Disable steppers Change filament

Preheat PLA Preheat ABS

#### **Feeding**

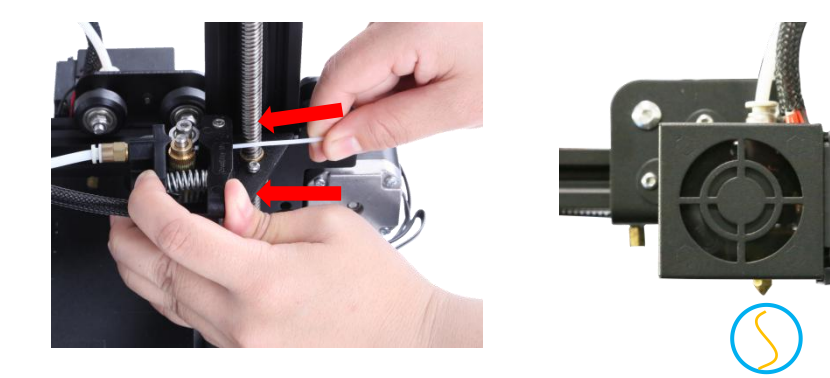

Press and hold the extruder lever then insert the1.75mm filament through the small hole of the extruder. Continue feeding until you see filament come out the nozzle.

#### **Tip: How to Replace the Filament?**

- 1. Cutting filament near the Extruder and slowly feed new filament
- until they are fed into the new filament.
- $2_{\sim}$  Preheating the nozzle and withdraw the filament quickly and feed the new filament.

### **7.Bed Leveling**

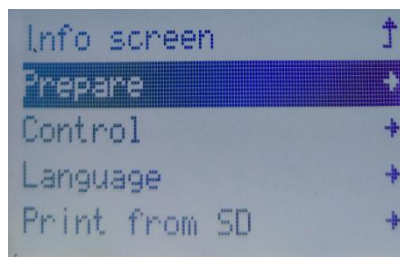

Info screen

Print from SD

Prepare Control

Language

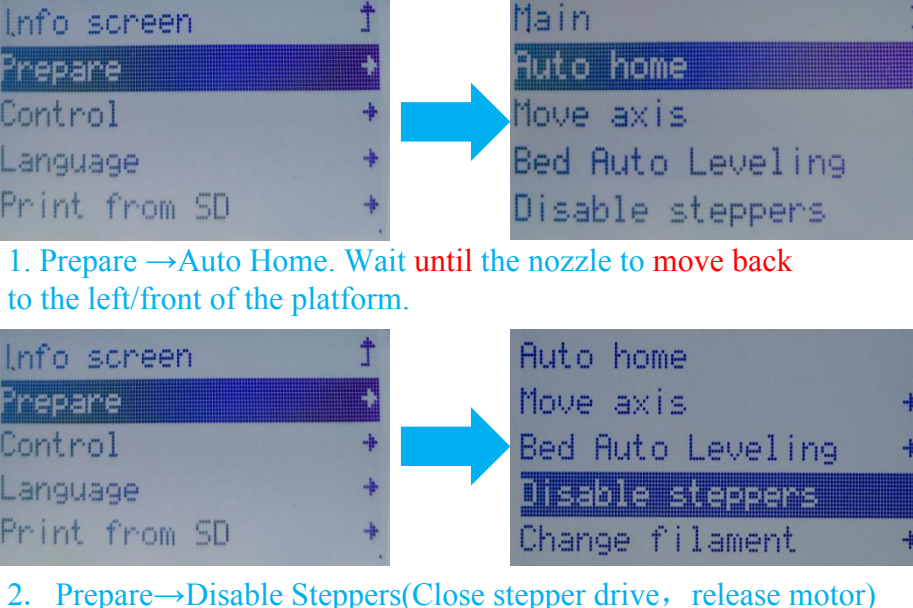

2. Prepare $\rightarrow$ Disable Steppers(Close stepper drive, release motor)

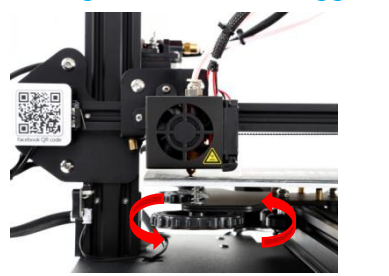

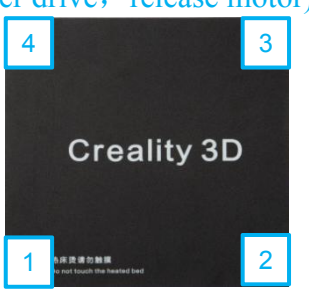

3. Move the nozzle to the front/left leveling screw and adjust the platform height by turning the knob underneath. Use a piece of A4 paper (standard printer paper) to assist with the adjustment, making sure that the nozzle lightly scratches the paper.

- 4. Complete the adjustment of the screw on all 4 corners.
- 5. Repeat above steps 1-2 times if necessary.

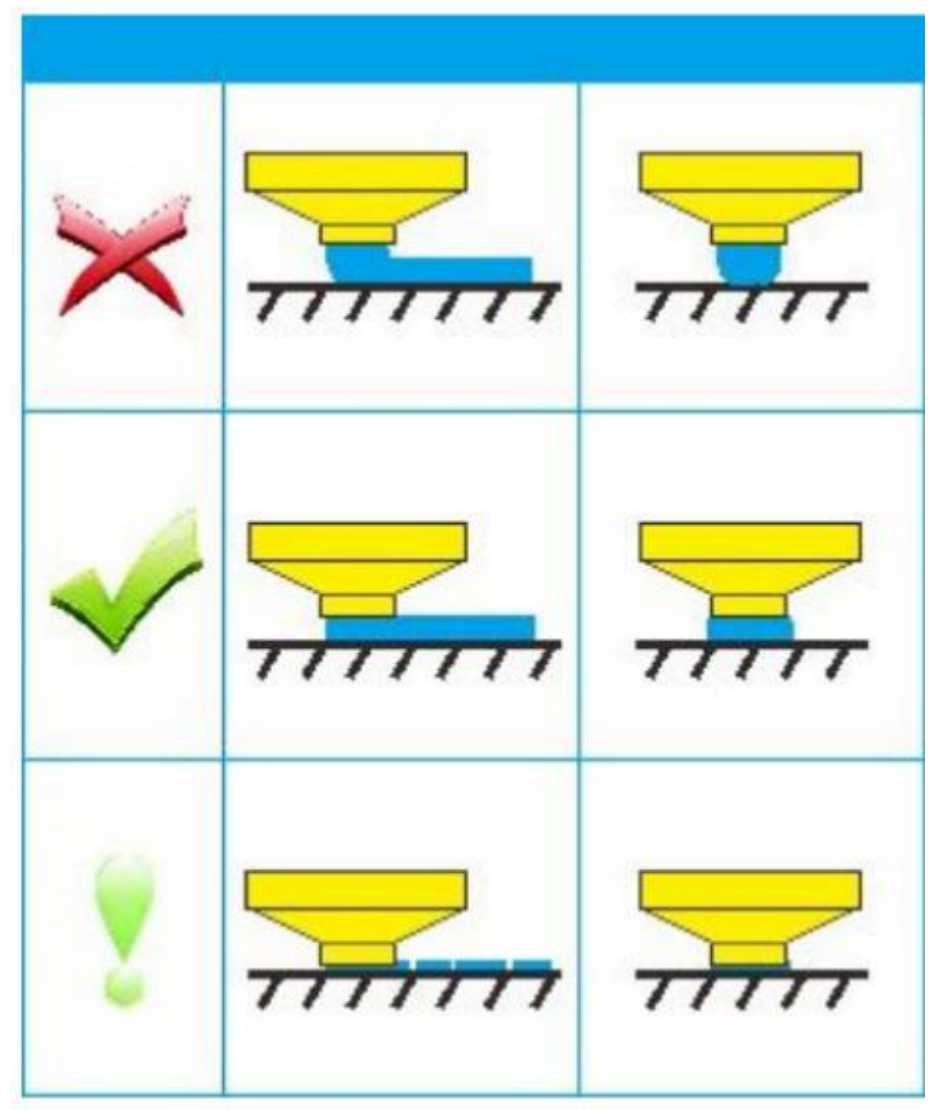

### 8.Software Installation

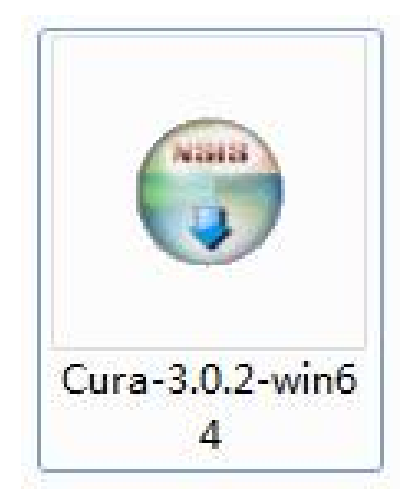

1. Double click the Cura icon to install the Cura Slicing Software.

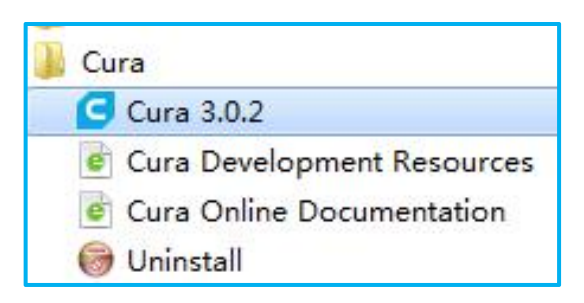

## 2. Start Cura 3.0.2 from the Start Menu.

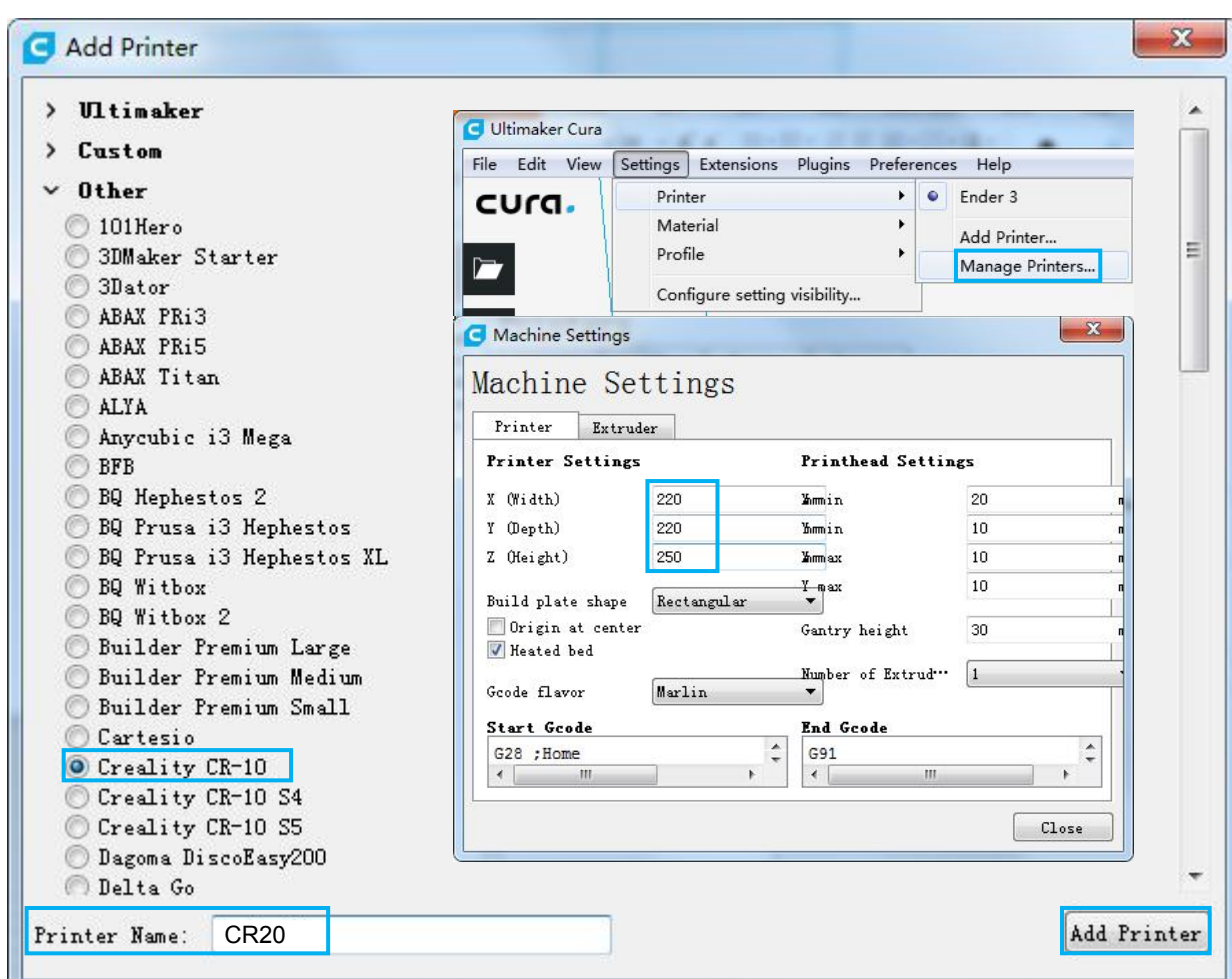

- 3. Select Other $\rightarrow$ Creality CR-10 $\rightarrow$ Printer Name: CR20 $\rightarrow$ Add Printer.
- 4、 Setting→Printer→Manage Printers...
- $5_{\sim}$  Change Printer Settings to (220,220,250).

#### 1. Slicing

Insert SD card into computer with Reader.

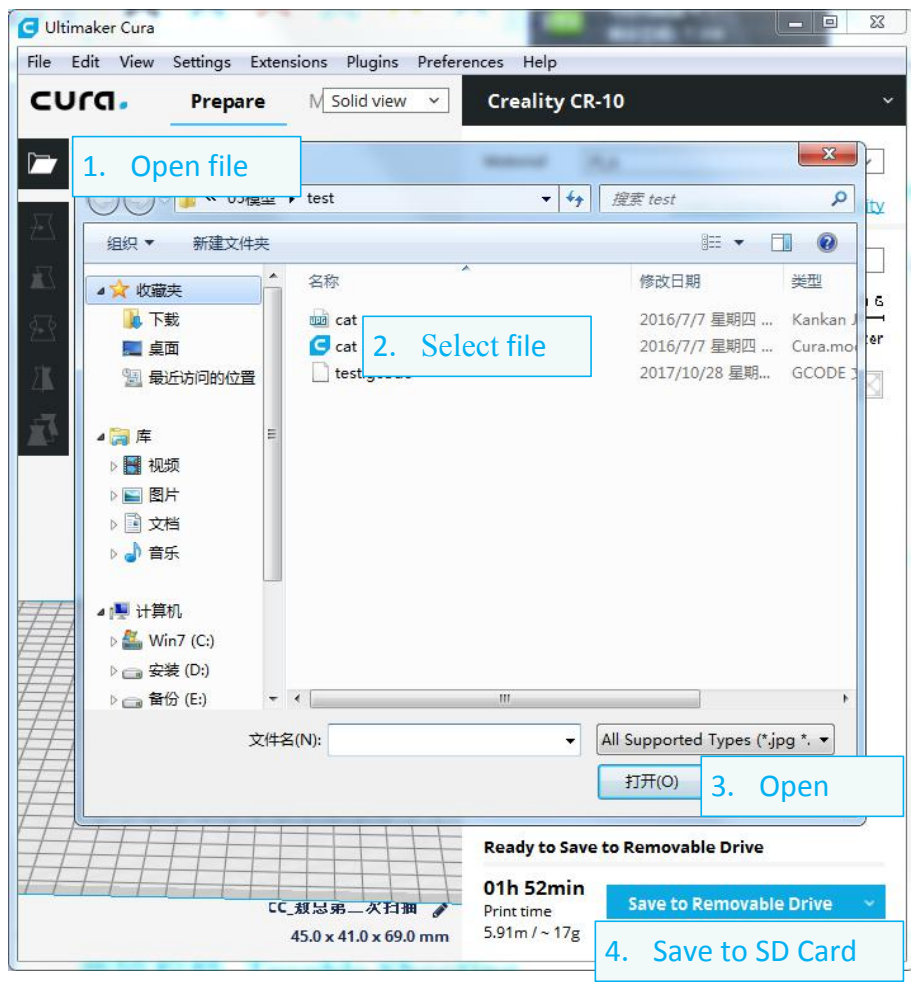

#### 2. Printing

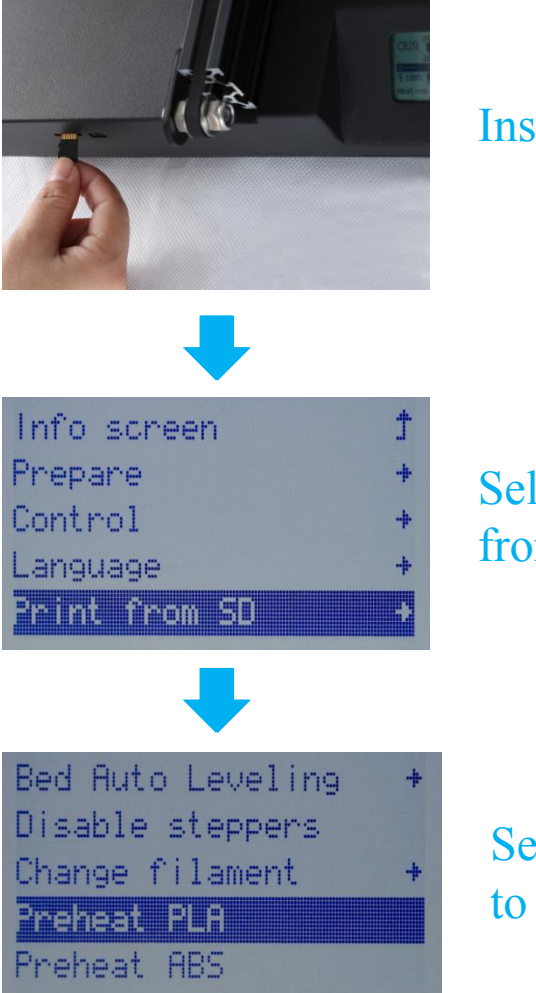

Insert the SD card

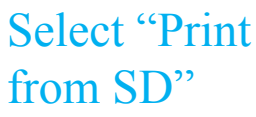

Select the file to be printed

### **10.**Corrective maintenance

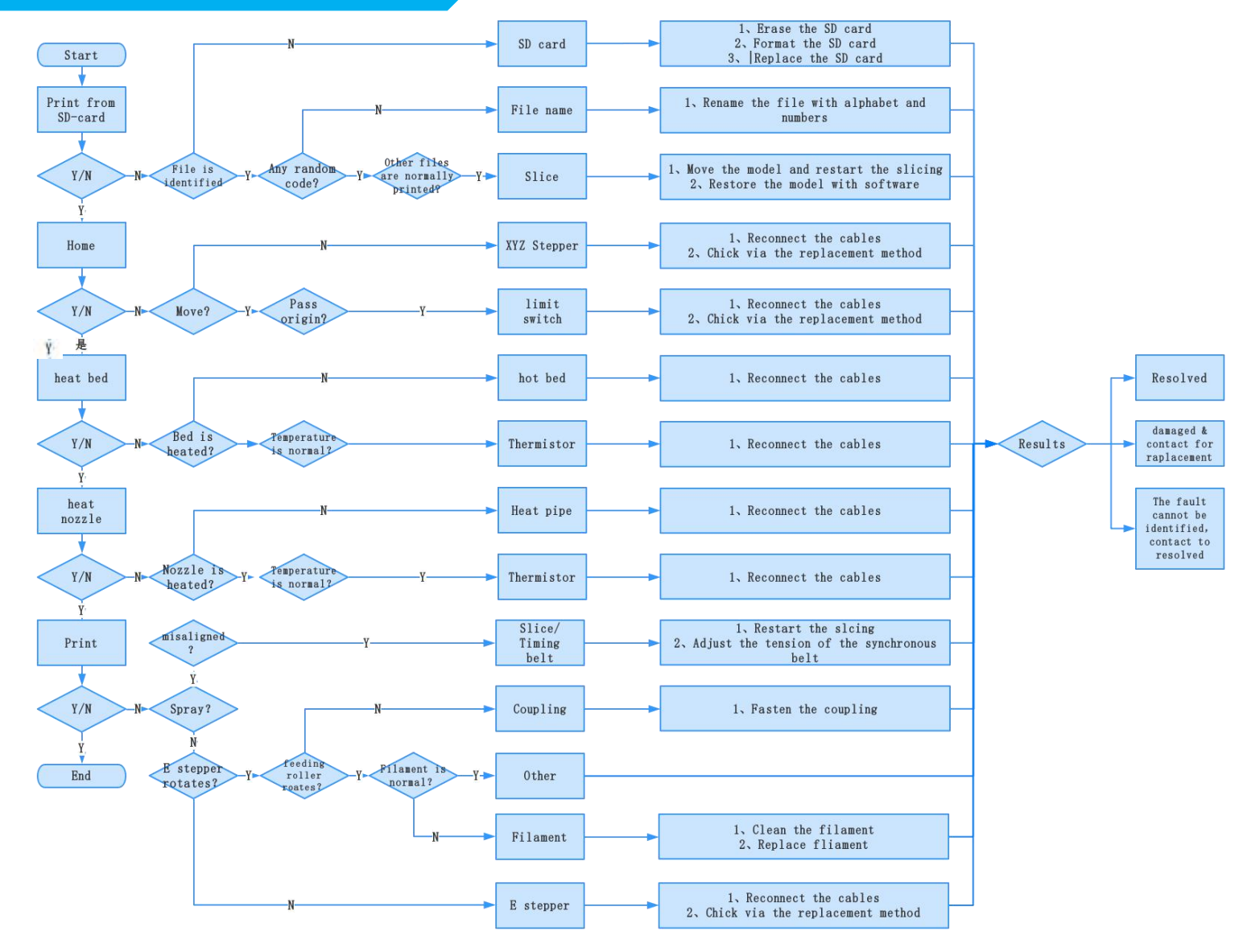

## 11. Circuit Wiring Diagram

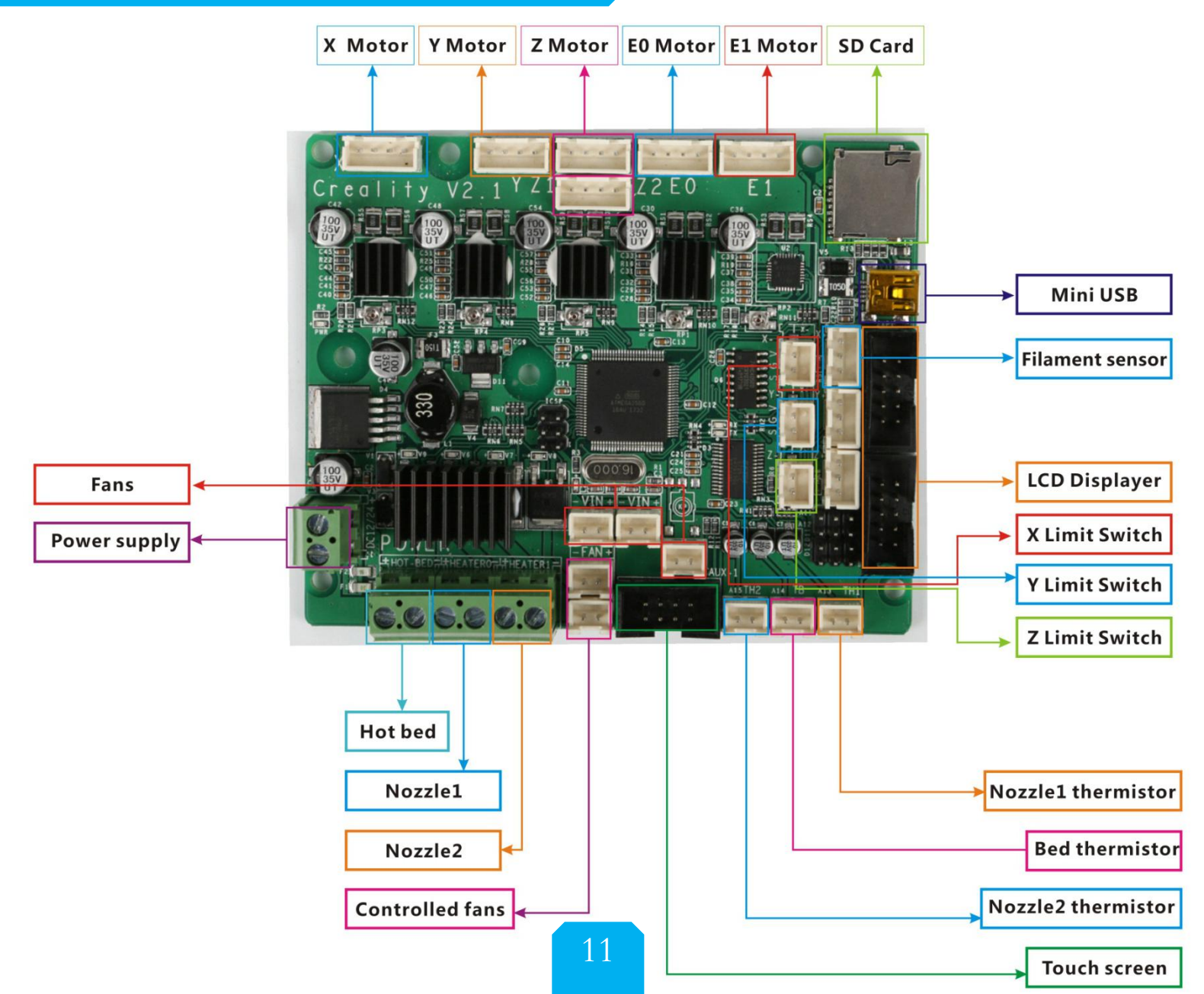

## 12. After- Sales Service

#### **After-Sales Service Terms**

1.We provide a 12-month warranty on 3D printers (excluding the nozzle assembly) purchased on or after January 1, 2017 and a 3-month warranty on the nozzle assembly thereof. Products purchased before January 1, 2017 whose warranty periods have not expired are subject to the original warranty terms.

2. The warranty period of each product starts from the date of production. Any product with renewed warranty period is subject to the renewed warranty terms.

3. Within the warranty period, we will provide free accessories to replace those damaged during the operation in accordance with the instructions for use which are not caused by user negligence (determined by our professional assessment).

4.We will continue to provide warranty services for any product having been repaired as long as its warranty period has not expired.

5.In case of any problem, you may find the solutions in the instructions for use or search for the solutions on our official website (www.cxsw3d.com) or contact us via phone or email.

6.We provide free remote technical support for every consumer during the service life of the product. You may request solutions from our after-sales team via phone or email within working hours. For any request submitted beyond the normal working hours, we will reply as soon as possible.

7.Please provide completed after-sales service card or S/N number when applying for the warranty service. Otherwise, warranty services may be refused.

8. We are entitled to refuse warranty claims for any fault or damage due to failure to follow instructions for use, including but not limited to (i) unauthorized modification; (ii) incorrect installation or use; (iii) use of any third-party component; (iv) use of any non-specified software; (v) use of low-quality filament; (vi) use under non-specified environment; and (vii) misuse (overload) or improper maintenance (corrosion or oxidation).

9.We are entitled to refuse to provide warranty services for any fault or damage due to force majeure, including but not limited to fire, earthquake, lightning stroke, flood, violent conflict, etc.

10.We provide after-sales services between 8:30 and 21:30 every day from Monday to Saturday, except official holidays.

#### **After-sales Service Card**

| Product Name:      | Purchase Date:     |
|--------------------|--------------------|
| S/N No.:           | Purchased Channel: |
| Fault description: |                    |
|                    |                    |
|                    |                    |
|                    |                    |
|                    |                    |
|                    |                    |
|                    |                    |
|                    |                    |
|                    |                    |
|                    |                    |
|                    |                    |
| User Name:         |                    |
| User Tel:          |                    |
| User Email:        |                    |
| Return Address:    |                    |
|                    |                    |
|                    |                    |

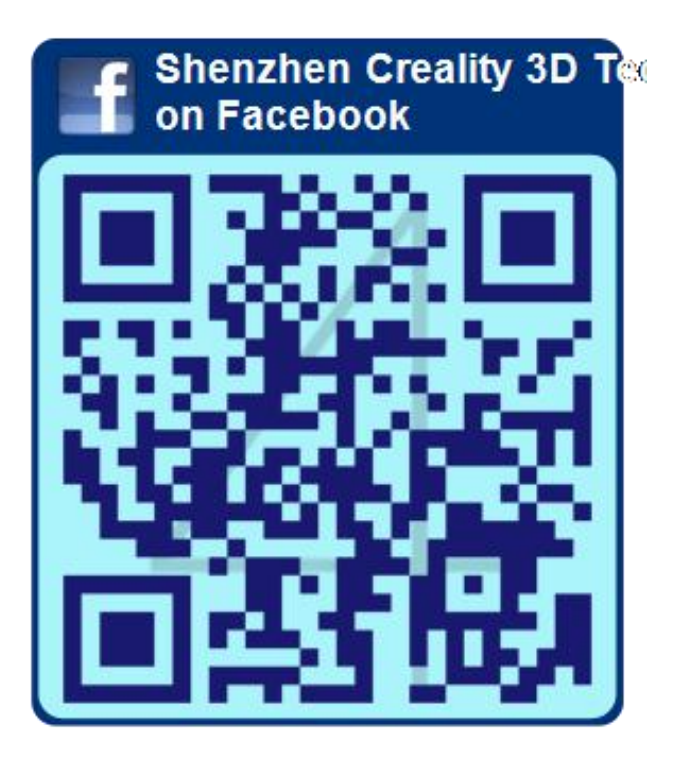

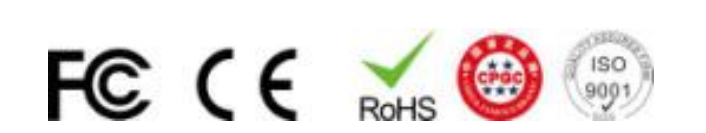

#### Shenzhen Creality3D Technology CO.,LTD.

After-Sales Service Tel: 400-6133 882 Official Website : www.creality3d.com Company Address : 12F, Building No.3, Jinchengyuan Industrial Area, Huafan Road, Dalang, Longhua, Shenzhen,Guangdong Province